WO Sales v2.0

WideOrbit WO Sales Training Guide

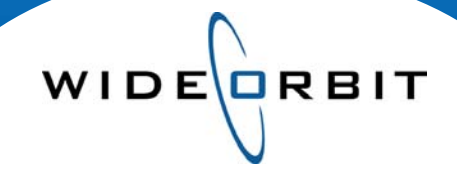

# **Editing Avails and Proposals**

Edits Made in the Workspace

#### **CONFIDENTIAL INFORMATION**

This document contains information confidential and proprietary to WideOrbit Inc. Contents of this publication may not be reproduced in any form, or by any other means, or stored in any database or retrieval system without the prior written permission of WideOrbit, Inc. Reproduction or reverse engineering of copyrighted software is prohibited. The information contained in this guide is subject to change without notice or obligation.

©2010 Copyright WideOrbit Inc. All rights reserved.

# **Table of contents**

| Adding, Removing and Sorting Inventory     |   |
|--------------------------------------------|---|
| Manage Views                               | 3 |
| Inventory Pane                             | 3 |
| Programs Pane                              | 3 |
| Tool Bar Options                           | 3 |
| Column Headers                             | 3 |
| Changing Spot Lengths and Units            |   |
| Adding Spot Lengths                        | 4 |
| Deleting Spot Lengths                      | 4 |
| Spot Filters                               | 4 |
| Changing number of Units                   | 5 |
| Edit Tool Bar Options                      | 5 |
| Changing Rates Cards and Rates             |   |
| Adding a Rate Card                         | 6 |
| Editing a Rate Card                        | 6 |
| Manage Views – Rate Options                | 7 |
| Adding, Removing and Sorting Ratings Books |   |
| Drop Down Options                          | 8 |
| Rating Books Tool Bar Options              | 8 |
| Editing Ratings                            |   |
| Editing Ratings information                | 9 |
| Setting decimal precision                  | 9 |

WIDE

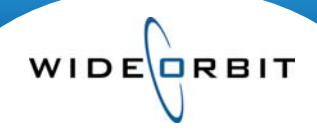

# Adding, Removing and Sorting Inventory

Within an existing Avail or Proposal there are several ways to edit inventory. Below is a collection of tips for simply and efficiently editing program Inventory.

|    | He     | ader 📃     | Add Inve | nto <mark>ry</mark> Avail F | Proposal | Summary Ar    | rchived  | Export         |     |                   |            |            |               |       |        |         |    |
|----|--------|------------|----------|-----------------------------|----------|---------------|----------|----------------|-----|-------------------|------------|------------|---------------|-------|--------|---------|----|
|    | Adv    | anced Sear | rch      |                             |          |               |          | Found 27       | 01/ | 04/10-03/28/10    | Add to     | All Flight | ts            | Mar   | nage v | iews 🔻  | -  |
|    | Statio | on/Channel | Dayp     | arts Wee                    | kdays    | Name          |          |                | Ø   | Programs 🚮        | Duplicate  | New        | Remove        | Adjus | t Week | days    | 1- |
|    | wtv    | -SC 5 (1   | ) • All  | Dayparts v M-F              |          | •             | Sear     | ch v Clear     |     |                   | Invento    | γ          | e             | -     | 18+ (  | Primary |    |
|    |        | Station    | Da 1     | Title                       | Days     | 2 Time        | 3 Active | Dates 4        |     | Title             |            | Days       | Time          | -     | RTG    | SHR     |    |
|    | P      | WTV-SC     | TV-EM    | TV-SC Today at 5am          | M-F      | 5:00a - 6:00a | 12/28/   | 09 - 06/27 🚹 🔺 |     | TV-SC Today at 6a | n          | M-F        | 6:00a - 7:00a |       | 2.4    | 17.4    | ľ  |
| Г  | Р      | WTV-SC     | TV-EM    | TV-SC Today at 6am          | M-F      | 6:00a - 7:00a | 12/28/   | 09 - 06/27 💽   |     | NBC Today Show    |            | M-F        | 7:00a - 9:00a | Ξ     | 2.3    | 13.7    | L  |
| 11 | Р      | WTV-SC     | TV-EM    | NBC Today Show              | M-F      | 7:00a - 9:00a | 12/28/   | 09 - 06/27 💽   |     | NBC Today Show B  | onus Spots | M-Tu       | 7:00a - 9:00a |       | 2.5    | 14.5    | Ľ  |
|    |        |            |          |                             |          |               |          |                |     | ļ                 |            |            |               |       |        |         |    |

#### 1. Manage Views

- Select the Manage Columns menu option to open the Edit Column View window.
- Configure the workspace with columns of data and available options best suiting your needs.
   For example: selecting **Delete** in the column view window, adds the sicon in the workspace on the Inventory, Avail and Proposal tabs.

#### 2. Inventory Pane

- Use the size icon to add Inventory to the Programs panel on the right.
- Use the "Ctrl" or Shift keys to multiselect Inventory, then drag and drop the lines into the Programs panel.
- Once a Program is selected it will display in grey on the left panel.

Note: If Inventory is deleted from either the Avail or Proposal tabs, it can always be reselected from the Inventory screen.

#### 3. Programs Pane

- Programs listed here are sorted in the order by which they were selected.
- Re-sorting these Programs may be done by simply dragging and dropping the Programs in this panel into any order you choose.

#### 4. Tool Bar Options

- The Tool bar options in the Inventory Pane allow you to **Duplicate**, **Add** and **Remove** programs.
- To edit the programs in the list, select them using the checkboxes to their left. To select all programs in the list, click the select all box at the top of the column.

| • | Clicking Adjust Weekdays opens a drop down that then allows  |
|---|--------------------------------------------------------------|
|   | you to select the whole week, all weekdays, the weekend only |
|   | or individual days to include with the selected inventory.   |

| В  |             |        |  |  |  |  |  |  |  |  |  |
|----|-------------|--------|--|--|--|--|--|--|--|--|--|
| 1  | Select Days |        |  |  |  |  |  |  |  |  |  |
| E  |             |        |  |  |  |  |  |  |  |  |  |
| L  | All Week    | Adjust |  |  |  |  |  |  |  |  |  |
| ł. |             |        |  |  |  |  |  |  |  |  |  |
| L  | Mon-Fri     | Sa-Su  |  |  |  |  |  |  |  |  |  |
| l  | M Tu W Th F | Sa Su  |  |  |  |  |  |  |  |  |  |

#### 5. Program Properties

| Save Program     |                                     |      |
|------------------|-------------------------------------|------|
| Program Kind:*   | Program                             | ]    |
| Station/Channel* | WTV-SC 5                            | ]    |
| Name*            | TV-SC Local News at 4pm             | ]    |
| Active Dates*    | 12/28/09 - 06/27/10                 | •• • |
| Days/Times*      | 4:00p-4:30p M-F                     |      |
| Dayparts *       | Primary: TV-EF                      | •••  |
| Inventory Code:  | Assigned: NBC First @ Four/M-F/4-5p |      |

- Click through on the title of any Program to edit that Program's properties for this schedule.
- Change Name, Active Dates, Days/Times, Dayparts or the Inventory Code this Program is associated with in the Program Properties window.

*Note:* On the Avail and Proposal tabs, the system allows you to make these same changes to Program inventory. Click through on a title to open the Program Properties, or use the options in the Programs tool bar to make necessary changes.

# **Changing Spot Lengths and Units**

# On the Avail or Proposal tab click the Spots tool bar option to affect spot lengths. Unit edits are accessed similary by either clicking in the Units field or using the Edit tool bar option.

#### **Spot Lengths**

Spot Lengths are assigned to an Avail or to a Proposal in Header properties when it is created.

• Adding lengths to and deleting lengths from existing Program Inventory lines must be done via the Workspace. Select one or multiple lines to edit using the checkboxes to the left of the lines.

Note: This functionality is the same within Avails and Proposals.

#### **Adding Spot Lengths**

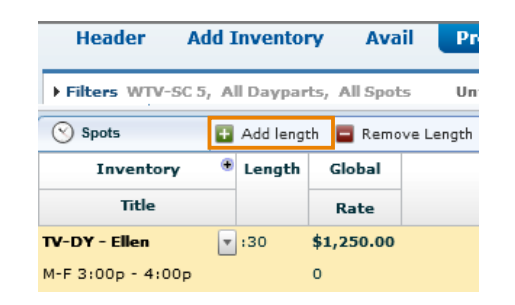

- From the Spots tool bar click Add Length to open the Length menu.
- In the Length field, type in the spot length and click Add.
- The pull down menu displays the lengths that were assigned in the Header. You may select a length from this list.

| Spots |     | ÷  | Add leng | th 🕻 | Remove | Length |  |
|-------|-----|----|----------|------|--------|--------|--|
| ooks  | A2  |    | Length   |      |        |        |  |
| ame   | RTG | IC | 30       | •    | Add    | :e     |  |

WIDE

Note: Lengths must be entered in seconds.

#### **Deleting Spot Lengths**

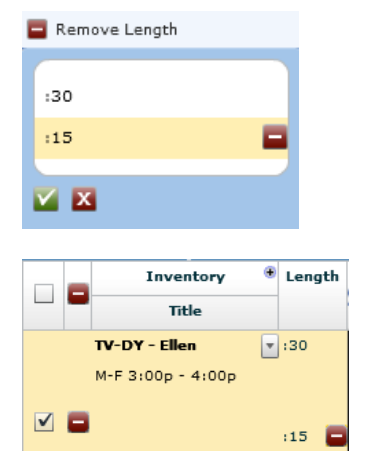

- Click Remove Length from the Spots tool bar menu if you would like to remove a selected length assigned to multiple Programs.
  Select the length to be removed from the pull down list.
  Click the back to remove the selected length from the list.
- Click the V to confirm the selection.
- Hover over a length in the Avail or Proposal workspace to engage the icon.
- Click this icon to quickly remove the selected length from an individual line in the workspace.

#### **Spot Lengths Filter**

Lengths displayed in the body of the Proposal are controlled by the Spot Lengths filter above the body of the workspace.

• Spot Lengths selected in the Avail or Proposal header or added to Inventory lines, will be visible in the pull-down menu. One, multiple or all Lengths may be selected to display in the view.

Note: Deselecting Spot Lengths in the filter menu hides lengths from the view. Deleting lengths from an inventory line removes them from the line.

Version 2.0-100601

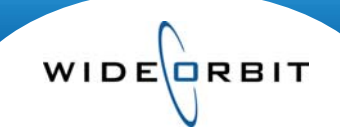

#### Units

Units can be edited in the same way as they are entered.

- Double-click into a cell and enter the number of units for a particular week.
- Units can be copied to all subsequent weeks by clicking the Copy to Weeks arrow.

| 📏 Edit            | Copy C   | ell(s) 🖺 | Paste 🧧  | 🕤 Undo 듣   | Clear   | Mass Edit        |
|-------------------|----------|----------|----------|------------|---------|------------------|
| Inventory         | • Length | Summa    | ary (Wee | kly Rates) | 02/01/1 | 10 02/08/10      |
| Title             |          | GRP      | Units    | Total \$   | Rate    | Rate             |
| TV-DY - Ellen     | - :30    | 6.4      | 10       | \$10,000   | 1250    | \$1,250.00       |
| M-F 3:00p - 4:00p |          |          |          |            | Ø       | <mark>▶</mark> 2 |

Units can also be entered by clicking in the Units column under Summary

- Enter a number of units to be allocated across all weeks in a flight.
- Any number entered in the Units column will override units manually entered for each week.

#### **Edit Tool Bar Options**

Copy Cell(s)

• Highlight a cell you would like to copy and click Copy Cell(s).

Click the action you would like to execute from this drop down.

Note: Each option displays the appropriate keyboard strokes

Click the option you would like to execute from this drop down.

 Highlight where you would like to Paste the data. Clicking Paste then offers multiple options.

necessary to complete the edit.

 Highlight the cell you would like to clear. • Clicking Clear offers three options.

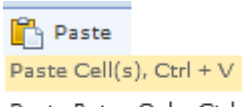

Paste Rates Only, Ctrl + \$ Paste Units Only, Ctrl + # Paste Need Rate

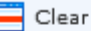

Clear Cell(s), Del Clear Rates Only Clear Units Only

#### Mass Edit

Clicking Mass Edit opens the Mass edit window.

Mass Edit

| Adjust  |             |               |          |
|---------|-------------|---------------|----------|
| ✓ Rates | Percent (%) | Increment +/- | New Rate |
|         | Percent (%) | Increment +/- | New Unit |
| Units   |             |               |          |
| Length  |             |               |          |
| 30      | -           |               |          |

- Mass Edit offers the ability to populate both Rates and Units.
- Changes may be applied by percent, +/- Increment or New Rate.
- Choose a spot length to apply changes to via the Lengths pull down menu.

## **Changing Rate Cards and Rates**

Rate Cards are selected in the Header of the Avail or Proposal. Once the Avail or Proposal tab is selected, all Rate Card and Rate changes must be done from the Workspace. Below you will find the various ways in which both can be manipulated as the Avail or Proposal is edited.

#### Rate Card Tool Bar

• Select one or multiple lines to edit using the checkboxes to the left of the lines.

| Rate Cards |    | 🗄 Add 🧧 Remove 🕑 Update Primary | Distrib | ute Global | Rates 😑 S | 5how Current | Rates    |          |
|------------|----|---------------------------------|---------|------------|-----------|--------------|----------|----------|
| itory 🔹    | Bo | Select Rate Card                | Length  | Rate 健     | 02/01/10  | 02/08/10     | 02/15/10 | 02/22/10 |
| le         | Na | \5 - WTV-SC\SC Base v Add       |         | Tier       | Rate      | Rate         | Rate     | Rate     |
|            |    |                                 |         |            |           |              |          | Figure 1 |

- To Add a Rate Card, select from the pull down menu listing available Rate Cards and click Add.
- **Remove** Rate Cards from selected lines by selecting from the list provided.
- Update Primary allows you to choose a Rate card and designate it as the Primary for selected lines.
   The Primary Rate Card displays in bold and is positioned above other Rate Cards in the body of the Avail or Proposal.
- Show Current Rates will add a reference line in the body of the Workspace displaying current Rate Card rates. This could be useful if you have made multiple edits to rates and wish to view current rates. *Note: this line will appear in the Workspace only and will not print on exported versions.*

#### Editing individulal Rate Cards in the Workspace

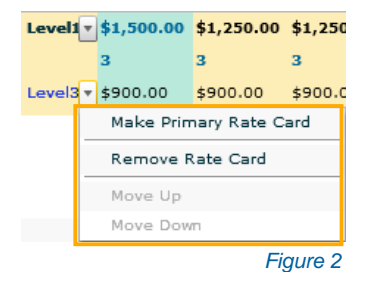

• Hovering over any Rate Card in the workspace engages drop down arrows providing additional options for that Rate Card dependent upon its order in the Rate Card **Tier**. When three or more Rate Cards are present in a line the **Move Up** and **Move Down** become available options (*Figure 2*).

#### **Editing Rates**

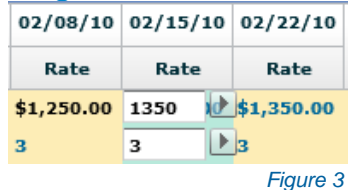

- Edit Rates by double-clicking in any cell and entering a rate.
- When either the Rate or Unit field is selected to be edited, both fields will open and are then available to be edited (*Figure 3*).

Note: Only the Primary Rate card can be edited.

- After an adjustment is made, the **Copy to Weeks** arrows next to the edited fields provide a quick way to copy changes across subsequent weeks for the remainder of the Avail or Proposal.
- Edited rates display in blue. Changes will not be displayed in the exported version of the Avail or Proposal.
- In Monthly or Quarterly rate view clicking the **Edit all** button opens the Edit Rates & Units window where you can quickly apply Rate and/or Unit changes to multiple weeks/months.

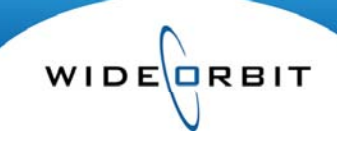

#### Flight View menu – Rate Options

#### 02/01/10-02/28/10 : Weekly 🔻

#### • 02/01/10-02/28/10

Weekly Rates
 Monthly Rates
 Flight Rates
 Hide Flight Hiatus

Global Rate (legacy) Show All Rates(legacy)

Show External Updates

Show Summary

#### **Rate View**

Select to view Weekly, Monthly or Flight Rates

#### **Global Rate (legacy)**

• Select to view Global Rates instead of Weekly, Monthly or Flight

#### Show All Rates (legacy)

• Selecting this check box will display a Global rates column in addition to the Weekly, Monthly or Flight rates within the Avail or Proposal workspace.

#### Manage Views - Rate Options

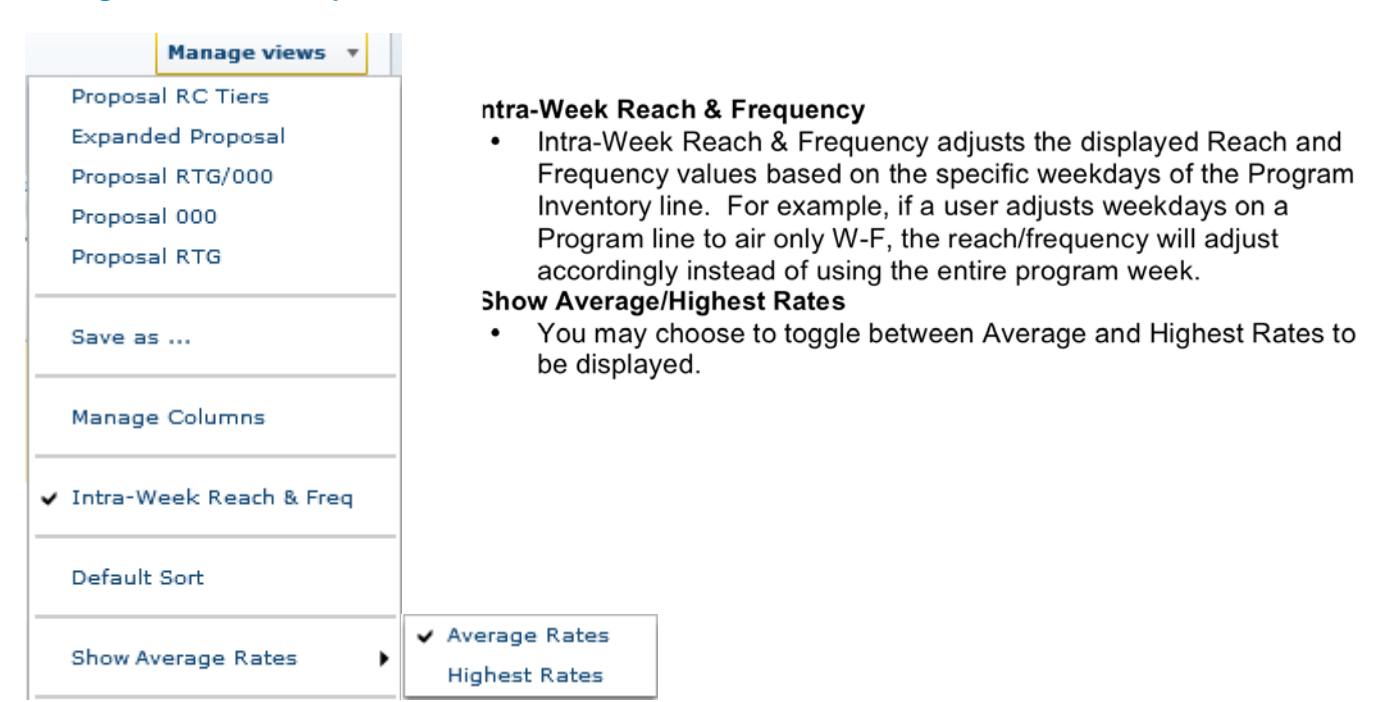

Version 2.0-100601

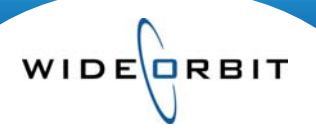

# Adding, Removing and Sorting Ratings Books

There are a number of ways to edit Books within the *WO Sales* Avail and Proposal system. Below is a collection of tips to guide you through available functionality.

| Programs Rate Cards |                    |          | Rating   | Books   | 🛨 A                   | dd 🧧 Remo  | ove 🖸 S | Sort Add Competitive Stations |            |            |  |
|---------------------|--------------------|----------|----------|---------|-----------------------|------------|---------|-------------------------------|------------|------------|--|
|                     | Inventory 🔮        | Bo       | ooks 🔮   | A2      | 5-54 (P               | rimary) 😑  | Length  | Rate 🕻                        | 02/01/10   | 02/08/10   |  |
|                     | Title              | Na       | ame      | RTG     | SHR                   | СРР        |         | Tier                          | Rate       | Rate       |  |
|                     | TV-DY - Ellen      | Dec 2009 | PA L7 GE | 0.8     | 4.8                   | \$1,703.13 | :30     | Level1                        | \$1,500.00 | \$1,250.00 |  |
|                     | M-F 3:00p - 4:00p  | Jan 2010 | PA L7 GE | 1.0     | 5.4                   | \$1,362.50 |         |                               | 3          | 3          |  |
|                     |                    |          |          | Add Ne  | ew Book               | :          |         | Level3                        | \$900.00   | \$900.00   |  |
|                     | TV-DY - The Martha | Manual   |          | Edit Bo | ook For               | Item       | _       | Level1                        | \$1,350.00 | \$1,350.00 |  |
|                     | M-F 12:00p - 1:00p |          | _        | Make    | Primary               | Book       |         |                               | 1          | 1          |  |
|                     |                    |          |          |         | Remove Book From Item |            |         |                               | \$970.00   | \$970.00   |  |
|                     |                    |          |          | Move    | Up                    |            |         |                               |            |            |  |
|                     |                    |          |          | Move    | Down                  |            |         |                               |            |            |  |

#### **Drop Down Options**

The drop down options next to each book provides you with a variety of different editing and sorting options. These include:

- Add additonal books
- Edit the selected book
- Make the selected book the Primary book
- · Remove the book from the selected inventory line
- · Sort the books for the selected line in a user defined order

#### **Rating Books Tool Bar Options**

• Clicking Add opens the Select Books window. From there add books from the Books, Projection and Overnights tabs.

| Rating Bo          | ooks         | 🚹 Add 🧧 Remove         |                                                                                         |
|--------------------|--------------|------------------------|-----------------------------------------------------------------------------------------|
| Boo                | ks           | Select Books to Remove | Clicking <b>Remove</b> from the tool bar opens a pull down                              |
| Nan<br>Dec 2009 PA | ne<br>L7 GEN | RTC Dec 2009 PA L7 GEN | <ul> <li>menu.</li> <li>Select the appropriate Book and click <b>Remove</b>.</li> </ul> |
| Jan 2010 PA        | L7 GEN       | ▼ 1.0<br>Remove        |                                                                                         |
| 🖬 Add 🗖 Rei        | move 🕑       | Sort                   | Clicking Sort from the tool bar opens a pull down menu                                  |
| Books              | A            | _                      | <ul> <li>Hovering over a Book initiates the sort options</li> </ul>                     |
| Vame               | RTG          | Jan 2008 PA L7         | Selecting I will move the selected book to the Primary                                  |
| PA L7 🔻            | 5.8          | Jan 2009 T L7 🛛 🔀 🗖    | position.                                                                               |
| T L7 🗾             | 6.1          |                        | <ul> <li>Click to Remove the book from selected programs.</li> </ul>                    |

Note: Users have the ability to click into and edit the Rtg, Shr, H/P, and Global Rate fields. Adjustments made to the Demo fields will be displayed in blue.

Version 2.0-100601

### **Editing Ratings**

Ratings information can be easily adjusted on an Avail or Proposal. Below you will find some of the ways that Ratings can be managed.

WIDE

RBIT

#### **Editing Ratings information**

• Ratings may be edited from an Avail or Proposal by clicking into the ratings field and entering the rating you wish to use. This type of edit may be done in the **RTG**, **SHR** and **H/P** fields for any selected demos. Changes made in one field will update other ratings related information on the same line.

| Header                                                                                               | Add Inventory                                      | Avail  | Pro | posal Summary     | Versi                     | ons |     |            |  |  |
|----------------------------------------------------------------------------------------------------|----------------------------------------------------|--------|-----|-------------------|---------------------------|-----|-----|------------|--|--|
| Filters Select Stations, Select Markets, EM, EN, PR, All Spots, 12/29/08-01/25/09 Filtered : 2 items |                                                    |        |     |                   |                           |     |     |            |  |  |
| Programs                                                                                             | Programs Rate Cards Rating Books Add Remove O Sort |        |     |                   |                           |     |     |            |  |  |
|                                                                                                    | Inventory 🖲                                        | Length |     | Books             | A25-54 (Primary) 😑 Global |     |     |            |  |  |
|                                                                                                    | Title                                              |        |     | Name              | RTG                       | SHR | H/P | Rate       |  |  |
|                                                                                                    | EN - NBC Nightly Net                               | :30 🔎  |     | Jan 2008 PA L7 🔤  | 5.8                       | 21  | 28  | \$2,500.00 |  |  |
| 🔲 🔀 🔺                                                                                                | M-F 5:28p - 6:00p                                  |        |     | Jan 2009 T L7 🗾 🔻 | 6.1                       | 19  | 32  | \$2,125.00 |  |  |
|                                                                                                    |                                                    |        |     |                   |                           |     |     | \$1,625.00 |  |  |

• Edited ratings display in blue which serves as a visual indicator that the rating has been changed from the Ratings Book data. This adjusted display is solely for your reference and will not appear to clients in printed or email form.

| Header                                                                                             | Add Inventory       | Avail Pr | oposal     | Summary | Versi                     | ons |     |            |
|----------------------------------------------------------------------------------------------------|---------------------|----------|------------|---------|---------------------------|-----|-----|------------|
| Filters Select Stations, Select Markets, EM,EN,PR, All Spots, 12/29/08-01/25/09 Filtered : 2 items |                     |          |            |         |                           |     |     |            |
| 👰 Programs 👔 Rate Cards F Rating Books 🖬 Add 🥃 Remove 😰 Sort                                       |                     |          |            |         |                           |     |     |            |
| 🔄 💽 🖪 Inventory 🍨 Le                                                                               |                     | Length   | Books      |         | A25-54 (Primary) 😑 Global |     |     |            |
|                                                                                                    | Title               | 2        | Name       |         | RTG                       | SHR | H/P | Rate       |
|                                                                                                    | EN - NBC Nightly Ne | :30 🔎    | Jan 2008   | PAL7    | 6.0                       | 21  | 28  | \$2,500.00 |
| 🗌 🔀 🔼                                                                                              | M-F 5:28p - 6:00p   |          | Jan 2009 ' | T L7    | 6.1                       | 19  | 32  | \$2,125.00 |
|                                                                                                    |                     |          |            |         |                           |     |     | \$1,625.00 |

#### **Set Precision**

Using the <sup>the Set precision</sup> option from the **Manage Views** menu opens the Demo Precision window. Here you determine decimal precision on the workspace.

| Demo Precision X       |  |  |  |  |  |  |  |
|------------------------|--|--|--|--|--|--|--|
|                        |  |  |  |  |  |  |  |
| Rating * 1             |  |  |  |  |  |  |  |
| Share <mark>*</mark> O |  |  |  |  |  |  |  |
| H/P * 0                |  |  |  |  |  |  |  |
| 000 * 0                |  |  |  |  |  |  |  |
| CPP * 0                |  |  |  |  |  |  |  |
| CPM * 0                |  |  |  |  |  |  |  |
| GRP * 0                |  |  |  |  |  |  |  |
| GI \star 0             |  |  |  |  |  |  |  |
| Rate * 0               |  |  |  |  |  |  |  |
|                        |  |  |  |  |  |  |  |
| Save Apply Cancel      |  |  |  |  |  |  |  |